## ขั้นตอนการส่งเอกสารแบบคำขอกู้ยืมผ่านทาง e-mail

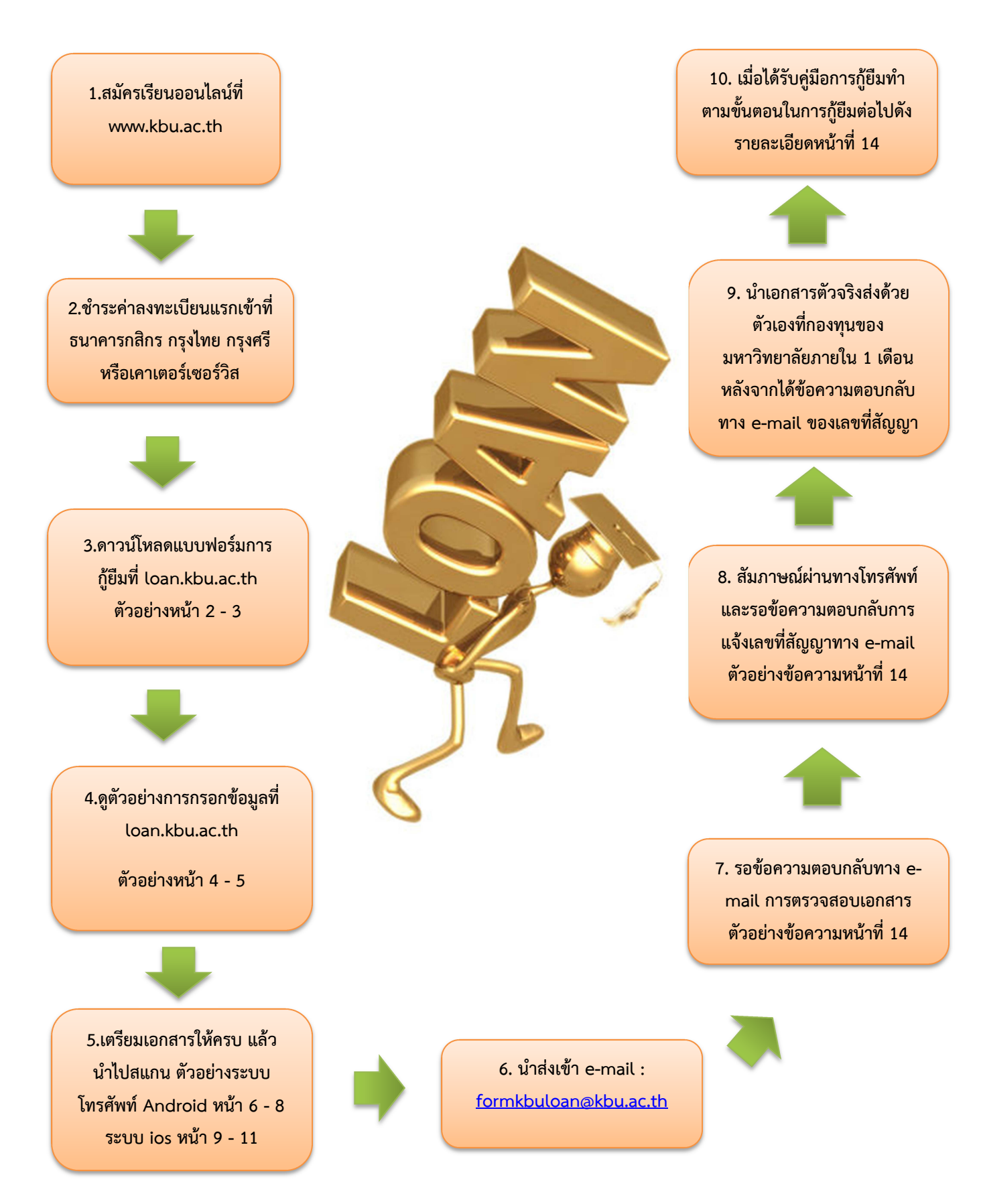

วิธีการดาวน์โหลดแบบฟอร์มคำขอกู้ยืมที่ป้อนข้อมูลโดยการพิมพ์ในคอมพิวเตอร์

1. เข้าไปที่ loan.kbu.ac.th เลือก นักศึกษาใหม่เริ่มกู้ปีแรก

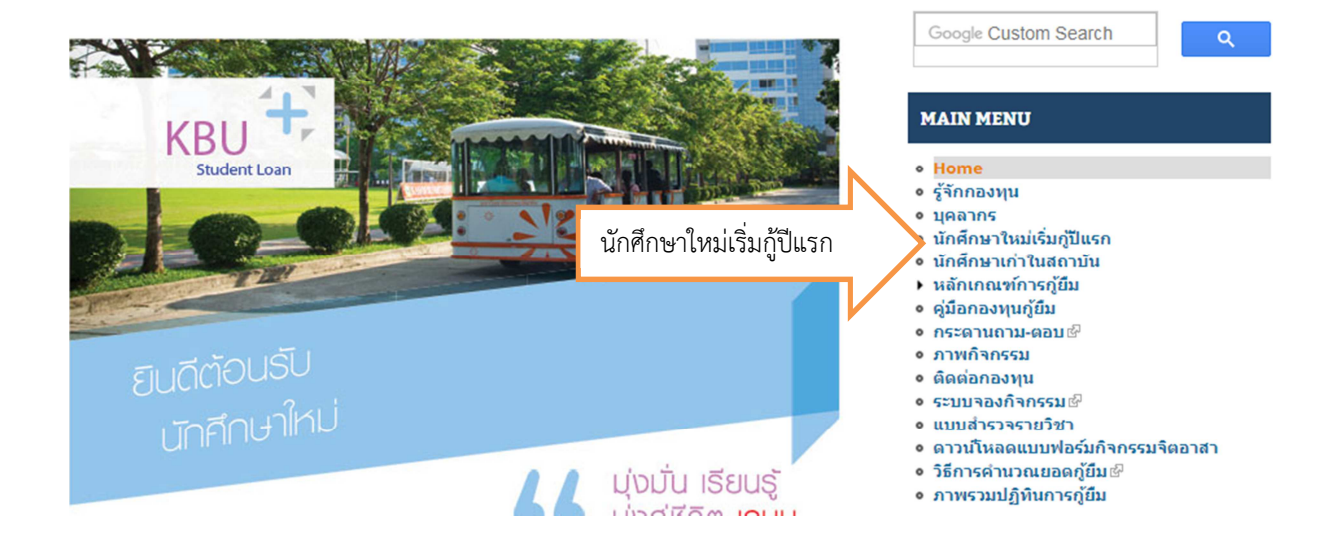

2. เลือก เตรียมเอกสารการกู้ยืม คลิกดาวน์โหลดแบบฟอร์มคำขอกู้ยืม

🛖 े นักศึกษาใหม่เริ่มกู้ปีแรก

# นักศึกษาใหม่เริ่มกู้ปีแรก

การกู้ยืมเงินกองทุนให้กู้ยืมเพื่อการศึกษา สำหรับนักศึกษาใหม่เริ่มกู้ยืมปีแรกกับมหาวิทยาลัยเกษมบัณฑิต มีขั้นดอนการกู้ยืมดังต่อไปนี้

ภาคการศึกษาที่ 1

1. สมัครเรียนเช

2. เตรียมเอกสารการกู้ยืม

เตรียมเอกสารการกู้ยืม

- ยื่นเอกสารพร้อมสัมภาษณ์
   ตรวจสอบรายชื่อการยื่นเอกส รขอภู้ยืม 🖗
- ๑งทะเบียนขอรหัสผ่าน (สำหรับนักศึกษาใหม่ไม่เคยภู้ยืม) ขั้นตอนการลงทะเบียนเรียนขอรหัสผ่าน 🖗
- 6. บันทึก PIN CODE สำหรับนักศึกษาที่ยังไม่เคยบันทึกผ่านระบบ ขั้<mark>นตอนการบันทึก PIN CODE</mark> 🖗
- 7. ยื่นกู้ยืมผ่านระบบ e-studentloan ขั้นตอนการยื่นกู้ยืมผ่านระบบ e-studentloan

สามภรรยากน

 แยกทางกัน คือ ผู้ที่มิได้อยู่ร่วมกันฉันท์สามีภรรยาแล้ว แต่ยังไม่ ต้องตามกฎหมาย แต่ไม่ได้อยู่ร่วมกันฉันท์สามีภรรยาแล้ว ดาวนโหล 3. หย่าร้าง คือ สามีภรรยาที่จดทะเบียนหย่าต่อนายทะเบียนถือว่าถู 4. เสียชีวิต คือ หยุดหายใจ หัวใจหยุดเต้น สมองหยุดทำงานโดยสั้น

กรอบวงเงินปีการศึกษา 2562 🖗

ดาวน์โหลดแบบฟอร์มคำขอภู้ยืม*เ*ชิ

ดาวน์โหลดแบบฟอร์มคำขอกู้ยืม

 กรอกข้อมูลเพื่อขอดาวน์โหลดแบบฟอร์ม เพื่อใช้ในการติดตามว่าใครมาดาวน์โหลดไปแล้วยังไม่นำ เอกสารมาส่ง กรอกเสร็จแล้วกดส่ง

| ใบกรอกข้อมูลก่อนดาวน์โหลดแบบฟอร์มกู้ยืม                                                                                               |                                                                                                    |
|----------------------------------------------------------------------------------------------------|----------------------------------------------------------------------------------------------------|
| ขอดวามร่วมมือนักศึกษาข่วยกรอกข้อมูลเหล่านี้ก่อนดาวน์โหลดแบบฟอร์ม เพื่อเป็นประโยชน์ในการ<br>ดิดดามเอกสารภู่ยืมก่อนหมดระยะเวลาส่งเอกสาร |                                                                                                    |
| ชื่อ - สกุล พร้อมคำนำหน้า *                                                                                                    |                                                                                                    |
| คำตอบของคุณ                                                                                                    | <b>ประสงค์น้ำส่งเอกสารการกู้ยืมเมื่อ *</b><br>ห้ามเกิน เดือนมิถุนายน 2560 (ด้วอย่างการกรอก 26-06-2560) |
| รหัสนักศึกษาของเกษมบัณฑิต (12 หลัก) *<br>เช่น 600101412345 (ถ้ายังไม่สมัครใส่ 0)                                                      | ค่าตอบของคุณ                                                                                           |
| คำตอบของคุณ                                                                                                    |                                                                                                    |
|                                                                                                    | ส่ง พบัว 1 จาก 1                                                                                       |
| <b>เบอร์โทรศัพท์ *</b><br>"มีต้องใส่ขีด เช่น 0891301731                                                                               | ท้ามส่งรหัสผ่านใน Google ฟอร์ม                                                                         |
| ด้าตอบของคุณ                                                                                                    |                                                                                                    |
| อีเมล์ *                                                                                                    | तंश                                                                                                    |
| คำตอบของคณ                                                                                                    |                                                                                                    |

 เมื่อกดส่งแล้ว จะมีข้อความขึ้นมาให้เลือกว่าจะดาวน์โหลดแบบฟอร์มแบบใด ถ้าเลือกแบบที่ 1 ก็จะ เป็นแบบฟอร์มปกติที่ใช้กัน แต่ถ้าเลือกแบบที่ 2 เมื่อเลือกแล้วก็จะเป็น word ออกมาแล้วให้พิมพ์ ข้อมูลลงไป แล้วพิมพ์ออกมา หรือ บันทึกเป็น PDF ส่ง e-mail พร้อมเอกสารอื่น ๆ มาได้

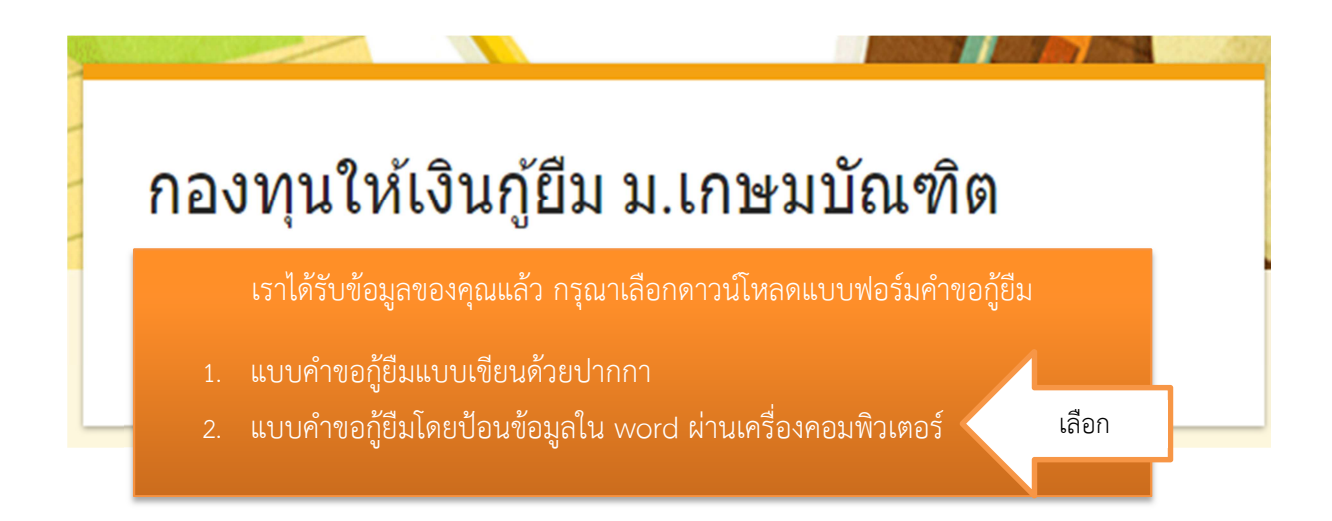

วิธีการดูการเตรียมเอกสารการขอกู้ยืม

1. เข้าไปที่ loan.kbu.ac.th เลือก นักศึกษาใหม่เริ่มกู้ปีแรก

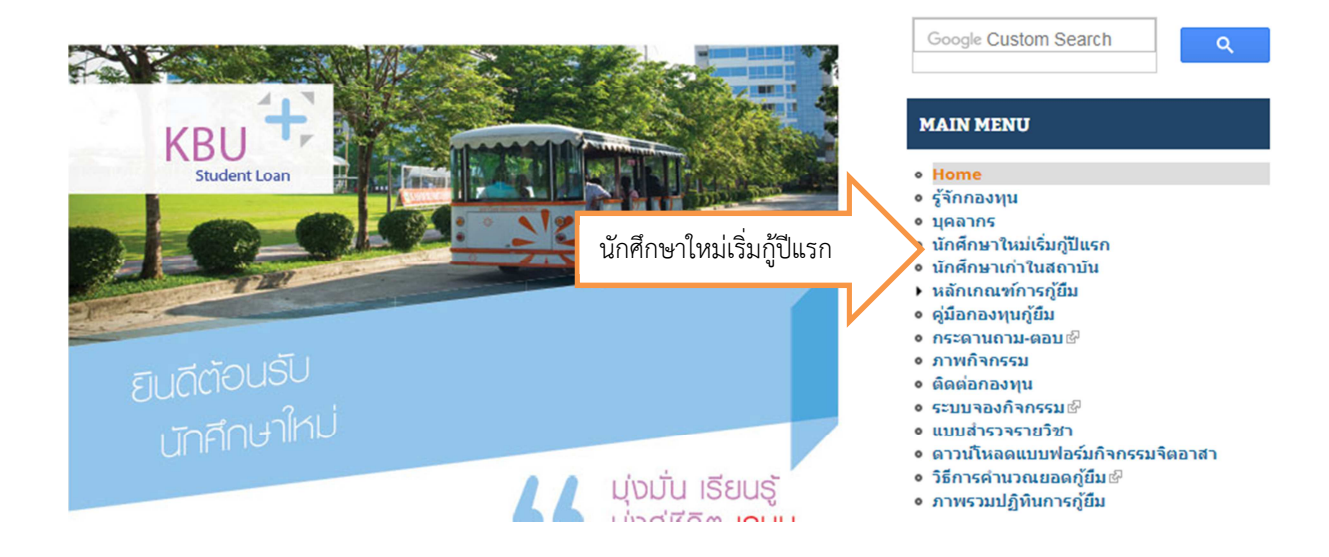

2. เลือก เตรียมเอกสารการกู้ยืม คลิกดาวน์โหลดแบบฟอร์มคำขอกู้ยืม

🛖 े นักศึกษาใหม่เริ่มกู้ปีแรก

# นักศึกษาใหม่เริ่มกูปีแรก

การกู้ยืมเงินกองทุนให้กู้ยืมเพื่อการศึกษา สำหรับนักศึกษาใหม่เริ่มกู้ยืมปีแรกกับมหาวิทยาลัยเกษมบัณฑิต มีขั้นดอนการกู้ยืมดังต่อไปนี้

ภาคการศึกษาที่ 1

- 1. สมัครเรียนเช
- 2. เตรียมเอกสารการกู้ยืม 
   3. ยื่นเอกสารพร้อมสัมภาษณ์

เตรียมเอกสารการกู้ยืม

- 4. ตรวจสอบรายชื่อการยื่นเอกส รขอกู้ยืมเ
- 5. ลงทะเบียนขอรหัสผ่าน (สำหรับนักศึกษาใหม่ใม่เคยภู้ยืม) ขั้นตอนการลงทะเบียนเรียนขอรหัสผ่าน 🖗
- 6. บันทึก PIN CODE สำหรับนักศึกษาที่ยังไม่เคยบันทึกผ่านระบบ ขั้<mark>นตอนการบันทึก PIN CODE</mark> 🖗
- 7. ยื่นกู้ยืมผ่านระบบ e-studentloan ขั้นตอนการยื่นกู้ยืมผ่านระบบ e-studentloan

 คลิกเลือกสถานภาพครอบครัว อาชีพบิดาอยู่ด้านบน และอาชีพมารดาอยู่ด้านซ้ายมือ ลากมาให้ ตรงกัน แล้วคลิกที่หมายเลขนั้น ๆ จะมีตัวอย่างให้ในแต่ละสถานภาพครอบครัวว่าต้องเตรียมเอกสาร อะไรบ้าง ตัวอย่างการกรอกเอกสารหนังสือรับรองรายได้

## การเตรียมเอกสารการกู้ยืม

| ด่มือสถานความครอบครัว       | และอาชีพของบิดามารดา          | หรือ เป็นกรอง |
|-----------------------------|-------------------------------|---------------|
| - សំភាពលន្យ កោរ សេស រពពាស រ | 660~6 I T M TGATA 19 19 19 19 | ทาย พักแต่งอก |

| สถานภาพ/อาชีพ                                       | บิดา<br>อาชีพ<br>อิสระ | บิดาอาชีพมี<br>เงินเดือน | บิดาไม่ประกอบอาชีพ                                                                   | บิดาแยกทาง/<br>หย่าร้าง หรือ ไม่ส่ง<br>เสียเลี้ยงดู                                                  | บิดาเสียชีวิต                                                            |
|-----------------------------------------------------|------------------------|--------------------------|--------------------------------------------------------------------------------------|----------------------------------------------------------------------------------------------------|--------------------------------------------------------------------------|
| มารดาอาชีพ<br>อิสระ                                 | <b>1.1</b> ₪           | <b>1.5</b> 🖗             | 1.4 교                                                                                | 3.1 🗗                                                                                                | 3.2 ⊡                                                                    |
| มารดาอาชีพมี<br>เงินเดือน                           | <b>1.6</b> ₪           | <b>1.2</b> 🗗             | 1.8 교                                                                                | 3.3 🗗                                                                                                | 3.4 🖓                                                                    |
| มารดาไม่<br>ประกอบอาชีพ                             | 1.3⊮                   | 1.7 🗗                    | 1.9 (ผู้ปกครองอาชีพ<br>อิสระ) <i>เ</i> ชิ<br>1.10 (ผู้ปกครองอาชีพ<br>มีเงินเดือน)เชิ | 3.5 (ผู้ปกครองอาชีพ<br>อิสระ)&<br>3.6 (ผู้ปกครองอาชีพ<br>มีเงินเดือน)&                               | 3.7(ผู้ปกครองอาชีพ<br>อิสระ)⊮ิ<br>3.8 (ผู้ปกครองอาชีพมี<br>เงินเดือน)⊮ิ  |
| มารดาแยกทาง/<br>หย่าร้าง หรือไม่<br>ส่งเสียเลี้ยงดู | <b>2.1</b> ⊮           | 2.3 🗗                    | 2.5 (ผู้ปกครองอาชีพ<br>อิสระ)⊮ิ<br>2.6 (ผู้ปกครองอาชีพ<br>มีเงินเดือน)⊮ิ             | <ul> <li>4.2 (ผู้ปกครองอาชีพ<br/>อิสระ)ผิ</li> <li>4.5 (ผู้ปกครองอาชีพ<br/>มีเงินเดือน)ผิ</li> </ul> | 4.6 (ผู้ปกครองมีอาชีพ<br>มีเงินเดือน)⊮ิ                                  |
| มารดาเสียชีวิต                                      | <b>2.2</b> ⊵           | 2.4 🖓                    | 2.7 (ผู้ปกครองอาชีพ<br>อิสระ) &<br>2.8 (ผู้ปกครองอาชีพ<br>มีเงินเดือน) &             | 4.3 (ผู้ปกครองอาชีพ<br>อิสระ)⊮ิ                                                                      | 4.1 (ผู้ปกครองอาชีพ<br>อิสระ)⊛ิ<br>4.2 (ผู้ปกครองอาชีพมี<br>เงินเดือน)⊮ิ |

ตัวอย่างเช่น บิดาประกอบอาชีพอิสระ (เกษตรกร ประมง รับจ้างทั่วไป ฯลฯ) มารดาไม่ประกอบอาชีพ เลือก ไปที่ช่องข้อ 1.3 เป็นต้น

#### การเตรียมเอกสารการกู้ยืม

#### คู่มือสถานภาพครอบครัว และอาชีพของบิดามารดา หรือ ผู้ปกครอง

| สถานภาพ/อาชีพ                                       | บิดา<br>อาชีพ<br>อิสระ | บิดาอาชีพมี<br>เงินเดือน | บิดาไม่ประกอบอาชีพ                                                                   | บิดาแยกทาง/<br>หย่าร้าง หรือ ไม่ส่ง<br>เสียเลี้ยงดู                                                  | บิดาเสียชีวิต                                                            |
|-----------------------------------------------------|------------------------|--------------------------|--------------------------------------------------------------------------------------|----------------------------------------------------------------------------------------------------|--------------------------------------------------------------------------|
| มารดาอาชีพ<br>อิสระ                                 | 1.1⊮                   | <b>1.5</b> 🖗             | 1.4 교                                                                                | 3.1 🗗                                                                                                | <b>3.2</b> 🔄                                                             |
| มารดาอาชีพมี<br>เงินเดือน                           | 1.6 교                  | <b>1.2</b> 🗗             | 1.8 교                                                                                | 3.3 🗗                                                                                                | <b>3.4</b> 🖾                                                             |
| มาร <mark>ดาไม่</mark><br>ประกอบอาชีพ               | →<br>1.3 ₪             | 1.7 🗗                    | 1.9 (ผู้ปกครองอาชีพ<br>อิสระ) <i>เ</i> ฟิ<br>1.10 (ผู้ปกครองอาชีพ<br>มีเงินเดือน)เฟิ | 3.5 (ผู้ปกครองอาชีพ<br>อิสระ)⊮ิ<br>3.6 (ผู้ปกครองอาชีพ<br>มีเงินเดือน)⊮ิ                             | 3.7(ผู้ปกครองอาชีพ<br>อิสระ)⊮ิ<br>3.8 (ผู้ปกครองอาชีพมี<br>เงินเดือน)⊮ิ  |
| มารดาแยกทาง/<br>หย่าร้าง หรือไม่<br>ส่งเสียเลี้ยงดู | 2.1 🖓                  | 2.3 🗗                    | 2.5 (ผู้ปกครองอาชีพ<br>อิสระ)⊮ิ<br>2.6 (ผู้ปกครองอาชีพ<br>มีเงินเดือน)⊮ิ             | <ul> <li>4.2 (ผู้ปกครองอาชีพ<br/>อิสระ)ผิ</li> <li>4.5 (ผู้ปกครองอาชีพ<br/>มีเงินเดือน)ผิ</li> </ul> | 4.6 (ผู้ปกครองมีอาชีพ<br>มีเงินเดือน)⊮ิ                                  |
| มารดาเสียชีวิต                                      | 2.2 🖓                  | 2.4 🗗                    | 2.7 (ผู้ปกครองอาชีพ<br>อิสระ) &<br>2.8 (ผู้ปกครองอาชีพ<br>มีเงินเดือน) &             | 4.3 (ผู้ปกครองอาชีพ<br>อิสระ)⊮ิ                                                                      | 4.1 (ผู้ปกครองอาชีพ<br>อิสระ)⊮ิ<br>4.2 (ผู้ปกครองอาชีพมี<br>เงินเดือน)⊮ิ |

#### วิธีการสแกนเอกสารผ่านโทรศัพท์ที่ใช้ระบบปฏิบัติการแบบ Android

 โหลด App จาก Play Store และพิมพ์คำว่า Scanner ตรงคำว่าค้นหา และเลือก Scanner อันไหนก็ ได้

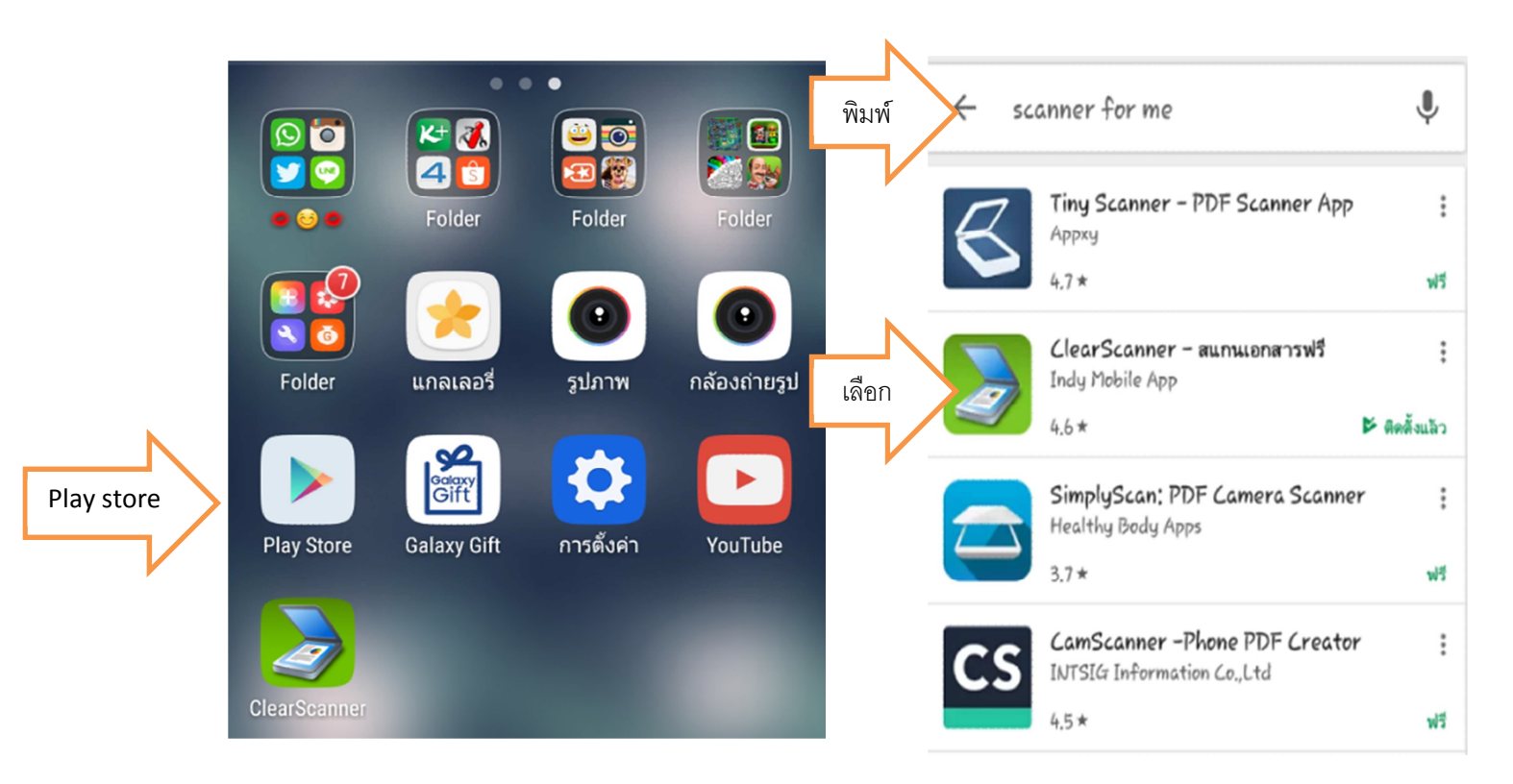

2. ทำการติดตั้ง App พร้อมเปิด App จะโหลดมาที่มือถือของนักศึกษา

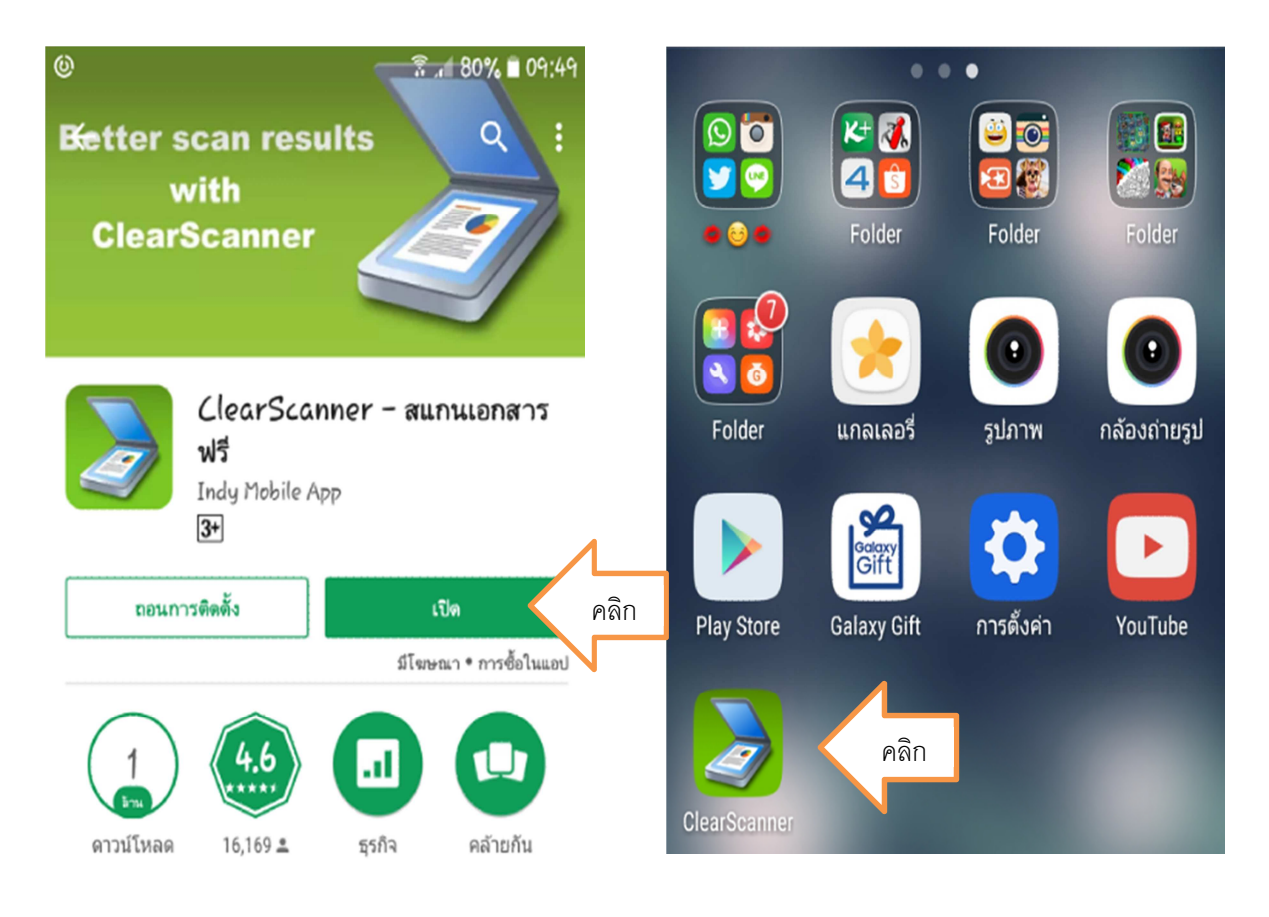

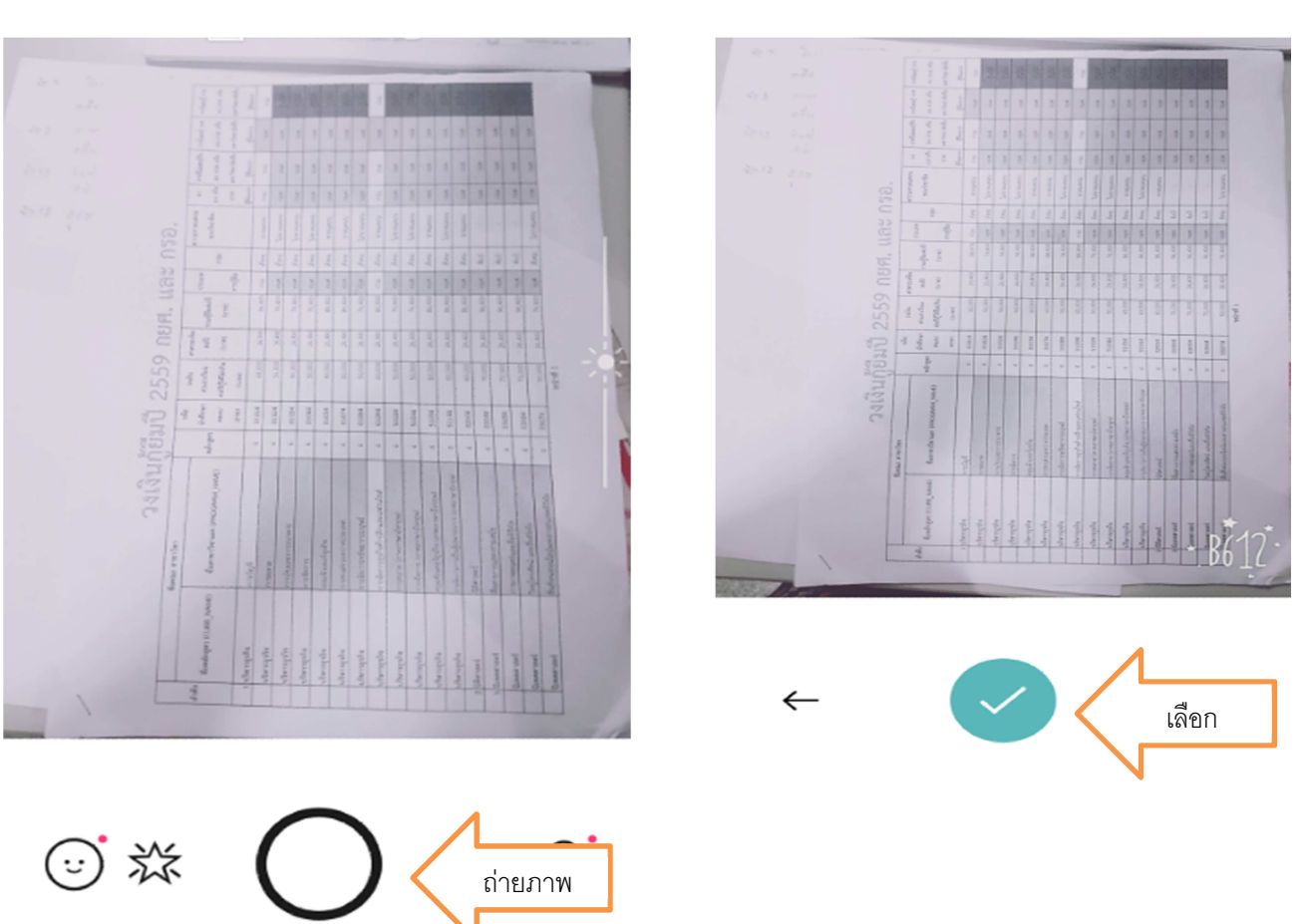

3. นำเอกสารที่ต้องการสแกนมาวาง แล้วกดถ่ายภาพ จะมีเครื่องหมาย 🗸 ขึ้นมาให้กด

 กรณีถ่ายภาพมาไม่เท่ากับกระดาษี สามารถจัดภาพได้พอดีกับเอกสารที่ต้องการ เมื่อจัดแล้วเลือก เครื่องหมาย ✓ ภาพจะถูกเก็บไว้ในอัลบัม ถ่ายเพิ่มได้ตามต้องการกดที่รูปกล้อง สแกนจนครบภาพที่ ต้องการนำส่ง

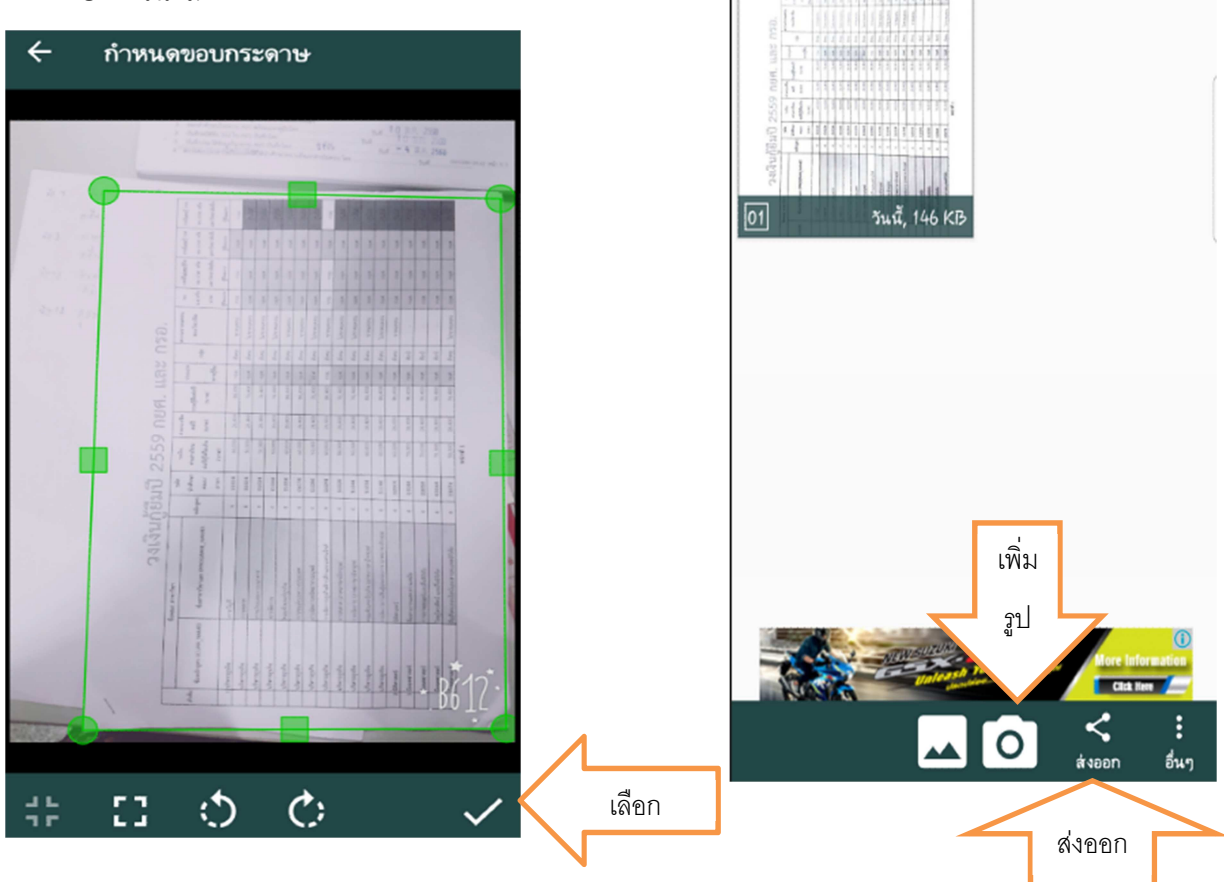

5. แล้วกดส่งออกเลือกไปที่ gmail

|       | 🔶 ส่งออก                      |
|-------|-------------------------------|
|       | ส่งออกเป็น: .pdf 👻            |
|       | ขนาดไฟล์; ขนาดจริง (146 KB) 👻 |
|       | 4shared                       |
|       | 🛞 บลูทูธ                      |
|       | 🝐 บันทึกลงในไดรฟ์             |
|       | 🧑 อีเมล                       |
|       | 📧 Android Beam                |
| gmail | Gmail                         |
|       | 🐑 LINE                        |
|       | 🕒 LINE Keep                   |

 พิมพ์ส่งไปถึง formkbuloan@kbu.ac.th พร้อมตั้งชื่อ แบบคำขอกู้ยืม\_2561\_ชื่อสกุล นักศึกษา ภาพจะถูกดึงมาที่ e-mail แล้วเลือกส่ง

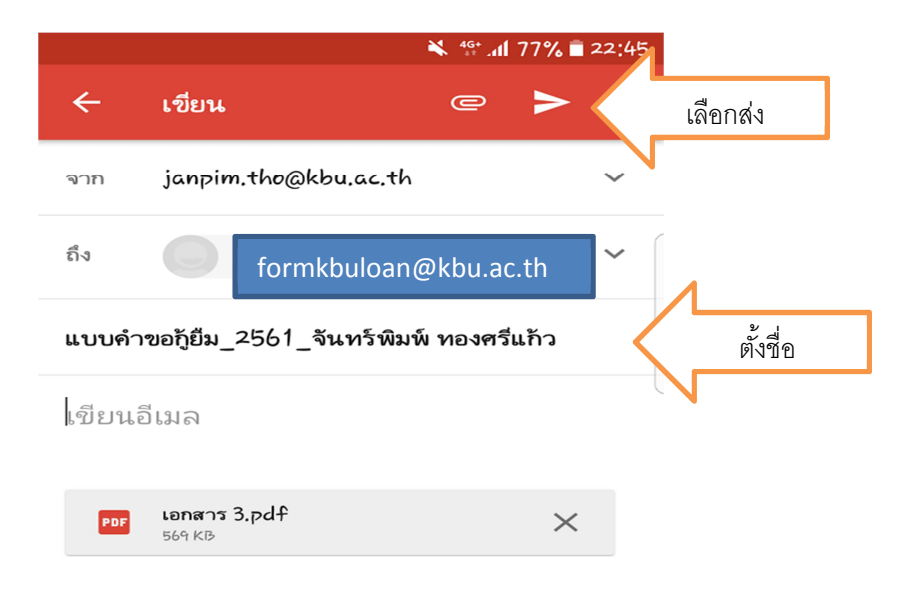

### วิธีการสแกนเอกสารผ่านโทรศัพท์ที่ใช้ระบบปฏิบัติการแบบ ios

โหลด App จาก App Store และพิมพ์คำว่า Scanner ตรงคำว่าค้นหา และเลือก Scanner อันไหนก็
 ได้ เมื่อเลือกได้ก็ดาวน์โหลด แล้วก็เปิด หรือ open

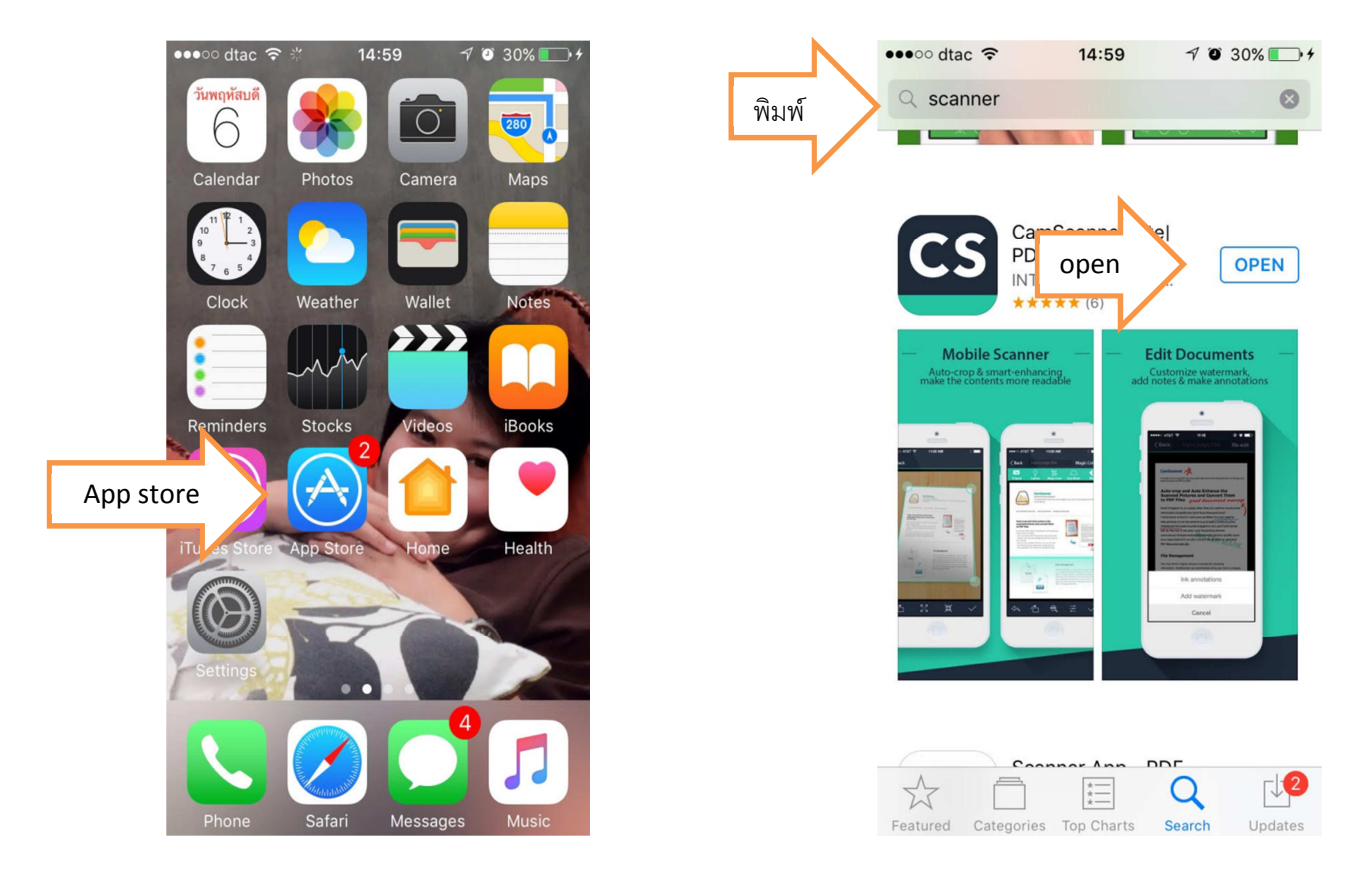

2. เมื่อเปิดมา ให้นำเอกสารที่ต้องการสแกนมาวาง แล้วกดถ่ายภาพ จะมีเครื่องหมาย 🗸 ขึ้นมาให้กด

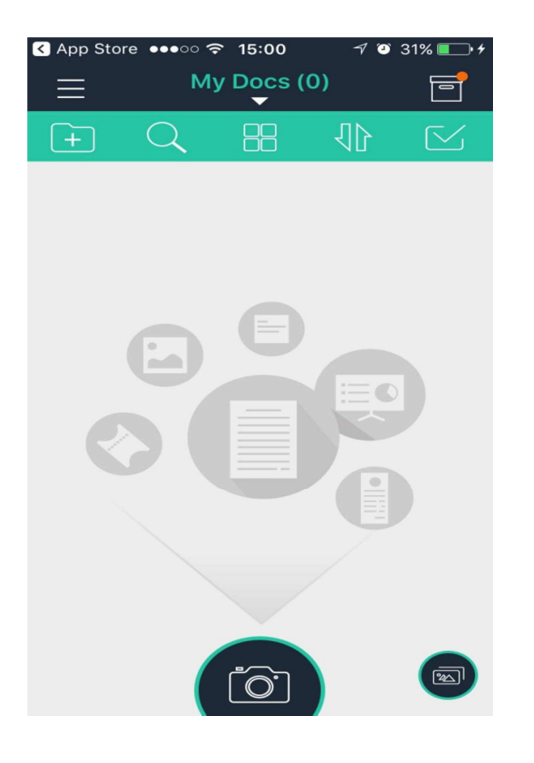

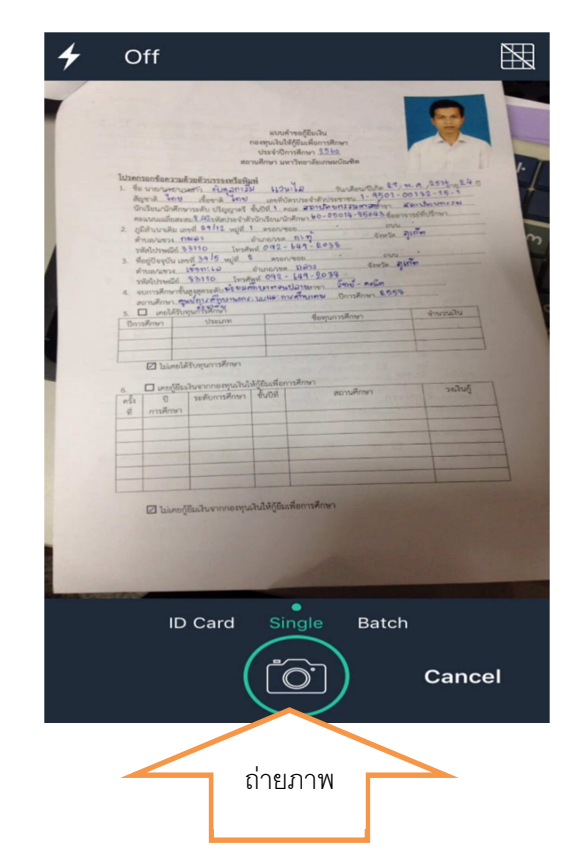

 กรณีถ่ายภาพมาไม่เท่ากับกระดาษ สามารถจัดภาพได้พอดีกับเอกสารที่ต้องการ เมื่อจัดแล้วเลือก เครื่องหมาย ✓ ภาพจะถูกเก็บไว้ในอัลบัม ถ่ายเพิ่มได้ตามต้องการกดที่รูปกล้อง สแกนจนครบภาพที่ ต้องการนำส่ง

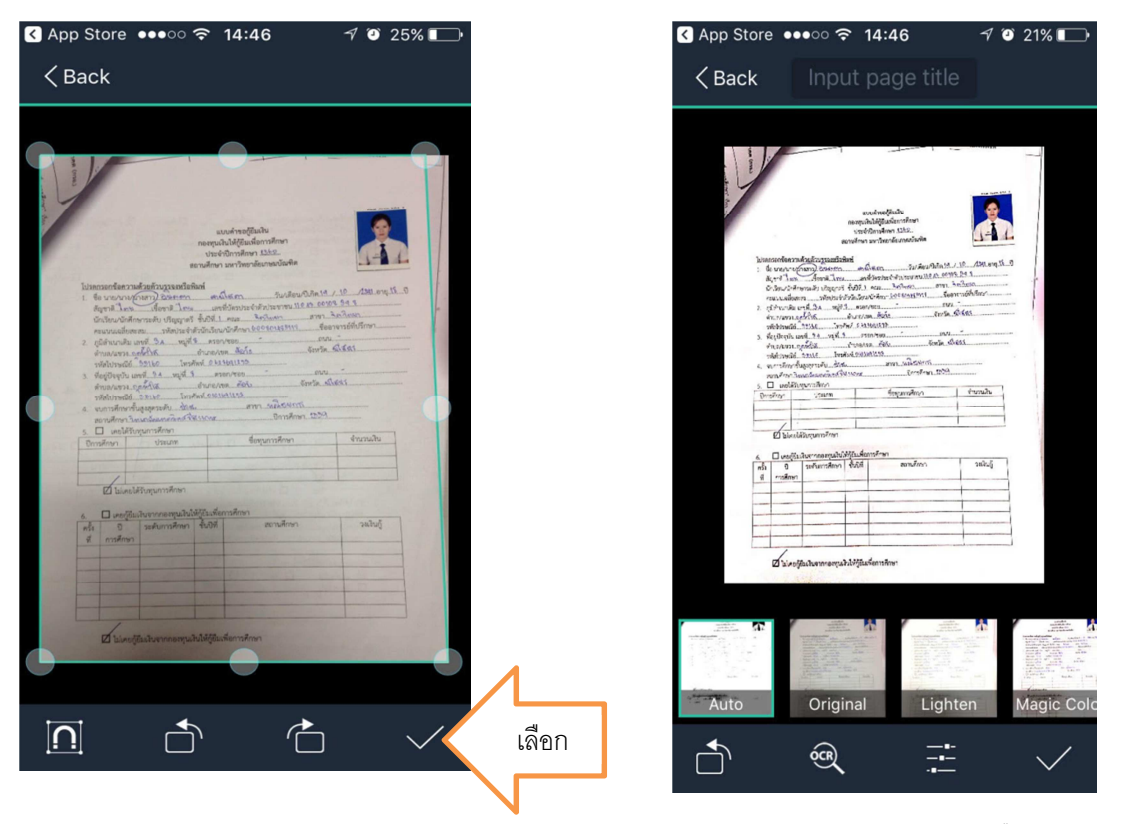

 เลือกภาพที่ต้องการจะนำส่ง โดยไปที่เครื่องหมาย ✓ แล้วเลือกภาพที่ต้องการโดยติ๊ก ✓ ด้านหน้า ภาพนั้น ๆ ภาพไหนไม่เลือกไม่ต้องติ๊ก ✓ เลือกเรียบร้อยกดที่ share

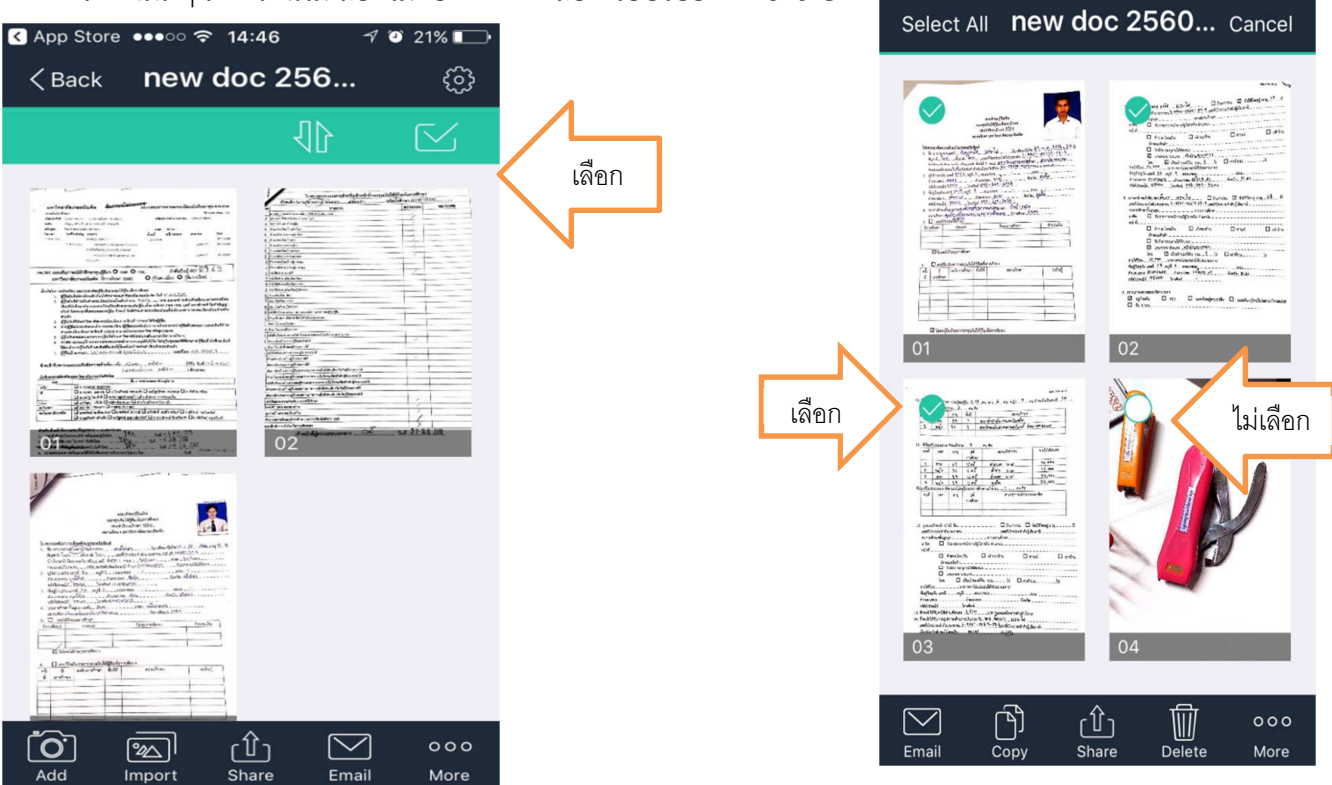

1 🖲 51% 💷 🕯

5. เมื่อเลือกเสร็จแล้วเลือกขนาดที่จะส่งเป็น original size และไปที่ gmail

| App Store ●●●○                                                                                                    |       | App Store              | •••○   | :47                     | 1 🕑 20% 💶            |
|----------------------------------------------------------------------------------------------------|-------|------------------------|--------|-------------------------|----------------------|
| < Back <b>new doc 256</b> ्ि                                                                                                    |       | < Back                 | new do | c 256                   | <b>.</b> ගි          |
|                                                                                                    |       |                        |        |                         |                      |
| Image: Second second second |       | Add to Notes           | gmail  | turn on V<br>are with A | Vi-Fi and<br>irDrop. |
| Original size(2.53MB)                                                                                                    | เลือก |                        |        |                         | IBOOKS               |
| Medium(70%)                                                                                                    |       | •                      | •••    |                         |                      |
| Small(50%)                                                                                                    |       | Add To<br>iCloud Drive | More   |                         |                      |
| Cancel                                                                                                    |       |                        | Ca     | ncel                    | Pr)<br>695           |
|                                                                                                    |       |                        |        |                         |                      |

6. ส่ง e-mail ไปที่ <u>formkbuloan@kbu.ac.th</u> พร้อมตั้งชื่อ แบบคำขอกู้ยืม\_2561\_ชื่อสกุล นักศึกษา ภาพจะถูกดึงมาที่ e-mail แล้วเลือกส่ง

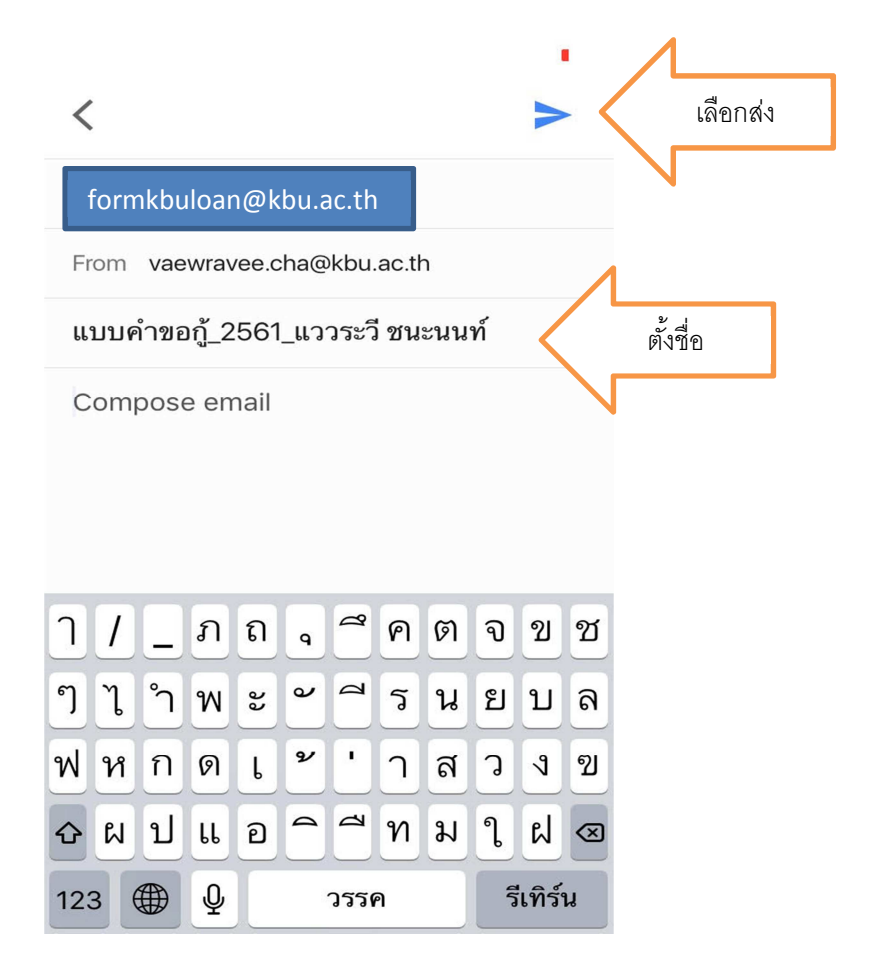

## วิธีการสแกนเอกสารผ่านเครื่องสแกนเอกสาร และส่งโดยคอมพิวเตอร์ผ่านทาง e-mail

 สแกนเอกสารผ่านเครื่องสแกนเรียบร้อยแล้ว บันทึกข้อมูลลง flash drive นำมาที่เครื่องคอมพิวเตอร์ เปิด e-mail ไปที่เขียน

|       |                          | <u>P</u> | <u>เลิกทินิเพื่อเปิด</u> การแจ้งเตือนทาง | เดส |
|-------|--------------------------|----------|------------------------------------------|-----|
|       | จดหมาย -                 | •        | C เพิ่มเดิม -                            |     |
| เลือก | เขียน                    |          | ฉัน, Korapin (2)                         | แผ  |
|       | กล่องจดหมาย (4)          |          | Janpim Thongsrikaew                      | กอ  |
|       | ดิดดาว                   |          | Korapin Phanaphisutjamorn                | กอ  |
|       | สาศญ<br>จดหมายที่ส่งแล้ว |          | ฉัน, Korapin Suchat (7)                  | ด่ว |
|       | จดหมายร่าง               |          | Pissamai Boonkun                         | ขอ  |
|       | กยศ. กรอ.สำนักงานใหญ่    |          | Suchat Intakon                           | Sc  |
|       | เชิญประชุม               |          | Suchat Intakon (siasi Goo                | .92 |

 พิมพ์ส่งถึง <u>formkbuloan@kbu.ac.th</u> เรื่อง พร้อมตั้งชื่อ แบบคำขอกู้ยืม\_2561\_ชื่อสกุล นักศึกษา ภาพจะถูกดึงมาที่ e-mail แล้วเลือกส่ง

| ข้อความใหม่                                                                                                    | _ ~ ×          |
|----------------------------------------------------------------------------------------------------|----------------|
| ถึง   formkbuloan@kbu.ac.th                                                                                                   | สำเนา สำเนาลับ |
| <mark>เรื่อง</mark><br>แบบคำขอกู้ยืม_2561_แววระวี ชนะนนท์                                                                     |                |
| แววระวี ชนะบนท์<br>อาจารย์ประจำกองทุนเงินให้ภู้ยืมเพื่อการศึกษา<br>มหาวิทยาลัยเกษมบัณฑิต<br>โทร.02-3202777 ต่อ 1420 หรือ 1455 |                |
|                                                                                                    |                |
|                                                                                                    |                |
|                                                                                                    |                |
|                                                                                                    |                |
|                                                                                                    |                |
|                                                                                                    |                |
| แนบรูป                                                                                                    |                |

3. แนบรูปไปเลือกจาก file ที่เก็บภาพที่สแกนไว้แล้ว ภาพจะโหลดมาทีละภาพจนครบ แล้วกดส่ง

| ຢູຈັນ       formkbuloan@kbu.ac.th         ເຮົ້ລ       ແບບคຳขอពູ້ຢືມ_2561_ແววระวีขนะบนท์         ມາງระวีขนะนมท์       อาจารเป็ระจำกองทุนเงินให้กู้เป็นเพื่อการศึกษา         อาจารเป็ระจำกองทุนเงินให้กู้เป็นเพื่อการศึกษา         มหาวิทยาลัยเกษมบัณฑิต         โพร.02-3202777 ต่อ1420 พรือ1455         Chrysanthemum.jpg (859K)       ×         Desert.jpg (827K)       ×         Hydrangeas.jpg (582K)       ×         Jellyfish.jpg (758K)       ×         ds       A       🗈 🖙 🖘 🏵                                                                                                    |                                                 | หม่                                                                                  |            |         |        | - 2 |
|----------------------------------------------------------------------------------------------------|-------------------------------------------------|--------------------------------------------------------------------------------------|------------|---------|--------|-----|
| ເรື່ອ.0       ແບບคຳขอกู้ยืม_2561_แววระวี ชนะนนท์         ແววระวี ชนะนนท์         อาจารเมีประจำกองทุนเงินให้กู้ยืมเพื่อการศึกษา         มหาวิทยาลัยแกษมนัณฑ์ต         โทร.02-3202777 ต่อ 1420 หรือ 1455         Chrysanthemum.jpg (859K)       ×         Desert.jpg (827K)       ×         Hydrangeas.jpg (582K)       ×         Jellyfish.jpg (758K)       ×         ds       Δ       🗈 😂 🖘 😳         กำลังมันท์ก 👕                                                                                                    | ຜູ້ຈັນ                                          | formkbuloan@kbu                                                                      | ı.ac.th    |         |        |     |
| ແລວຣະລັ ສາມະນານທ໌<br>ລາລາຣເປັນຣະຈຳກລອນການເອັນໃນ້ຄູ່ເປັນເທື່ອກາຣສັກສາ<br>ມາກາວິກາຍກອັນເກສາຍ<br>ໂທຣເ02-3202777 ຜ່ອ 1420 ພຣີອ 1455<br>ໂທຣເ02-3202777 ຜ່ອ 1420 ພຣີອ 1455<br>ໂທຣເ02-3202777 ຜ່ອ 1420 ພຣີອ 1455<br>ໂທຣເອນ-ອັນແນ້ກ<br>ໂຮຍ<br>ໂຮຍ<br>ໂຮຍ<br>ໂຮຍ<br>ໂຮຍ<br>ໂຮຍ<br>ໂຮຍ<br>ໂຮຍ<br>ໂຮຍ<br>ໂຮຍ                                                                                                    | เรื่อง                                          | แบบคำขอกู้ยืม_2561_                                                                  | _แววระวี • | ชนะนนท์ |        |     |
| Chrysanthemum.jpg (859K)       ×         Desert.jpg (827K)       ×         Hydrangeas.jpg (582K)       ×         Jellyfish.jpg (758K)       ×         dol A                                                                                                    | แววระวี 2<br>อาจารย์ป่<br>มหาวิทยา<br>โทร.02-32 | ่นะนนท์<br>ระจำกองทุนเงินให้กู้ยืมเพื่อ<br>ฉัยเกษมบัณฑิต<br>02777 ต่อ 1420 หรือ 1455 | การศึกษา   |         |        |     |
| Chrysanthemum.jpg (859K)       ×         Desert.jpg (827K)       ×         Hydrangeas.jpg (582K)       ×         Jellyfish.jpg (758K)       ×         io       A         Desert       Image: Constraint of the second second         |                                                 |                                                                                      |            |         |        |     |
| Chrysanthemum.jpg (859K)       ×         Desert.jpg (827K)       ×         Hydrangeas.jpg (582K)       ×         Jellyfish.jpg (758K)       ×         io       ▲         Desert       🔊                                                                                                    |                                                 |                                                                                      |            |         |        |     |
| Chrysanthemum.jpg (859K)       ×         Desert.jpg (827K)       ×         Hydrangeas.jpg (582K)       ×         Jellyfish.jpg (758K)       ×         idia       A         D       Image: Construction of the second second          |                                                 |                                                                                      |            |         |        |     |
| Desert.jpg (827K)       ×         Hydrangeas.jpg (582K)       ×         Jellyfish.jpg (758K)       ×         io       ▲         Desert.jpg (827K)       ×         Image: A triangle of the second second |                                                 |                                                                                      |            |         |        |     |
| Hydrangeas.jpg (582K)       ×         Jellyfish.jpg (758K)       ×         ส่ง       ▲                                                                                                    | Chrysan                                         | themum.jpg (859K)                                                                    |            |         | ×      |     |
| Jellyfish.jpg (758K)     ×       ส่ง <u>A</u> (1) (1) (2) (2) (2) (2) (2) (2) (2) (2) (2) (2                                                                                                    | Chrysan<br>Desert.j                             | themum.jpg (859K)<br>og (827K)                                                       |            |         | ×      |     |
| ส่ง A 🗋 🕰 🖙 😳 กำลังบันทึก 📋                                                                                                    | Chrysan<br>Desert.j<br>Hydrang                  | themum.jpg (859K)<br>og (827K)<br>eas.jpg (582K)                                     |            |         | ×<br>× |     |
|                                                                                                    | Chrysan<br>Desert.j<br>Hydrang<br>Jellyfish     | themum.jpg (859K)<br>og (827K)<br>eas.jpg (582K)<br>.jpg (758K)                      |            |         | × × ×  |     |

### ขั้นตอนเมื่อนักศึกษาส่ง e-mail เอกสารเรียบร้อยแล้ว

- ก่อนการส่งเอกสารทาง e-mail นักศึกษาสมัครเรียนกับทางมหาวิทยาลัยเกษมบัณฑิต และชำระ ค่าลงทะเบียนแรกเข้าให้เรียบร้อย
- เมื่อมีการส่ง e-mail มาถึง formkbuloan@kbu.ac.th เรียบร้อยแล้ว นักศึกษาจะได้รับข้อความตอบ กลับจากทางกองทุนว่า

#### เรียนผู้ส่งเอกสาร

กองทุนเงินให้กู้ยืมๆ มหาวิทยาลัยเกษมบัณฑิต ได้รับ E-mail เอกสารแบบคำขอกู้ยืมของ ท่านแล้ว อยู่ระหว่างตรวจสอบเอกสารของท่านและจะแจ้งผลการตรวจสอบกลับทางE-mailภายใน 7 วัน หรือสามารถตรวจสอบเองได้ที่ http://reg.kbu.ac.th หรือ http://loan.kbu.ac.th

- เมื่อกองทุนตรวจเรียบร้อยแล้วจะมีข้อความส่งไปทาง e-mail นักศึกษาว่า "กรุณาโทรติดต่อกลับ เพื่อทำการสัมภาษณ์ทางโทรศัพท์ ในวันจันทร์ - เสาร์ ที่เบอร์ 02-9042222 ต่อ 2118 หรือ 02-3202777 ต่อ 1420 เวลา 09.00 - 15.00 น. ภายใน 7 วันนับจากได้ข้อความนี้"
- เมื่อนักศึกษาสัมภาษณ์เรียบร้อยแล้วจะมีข้อความแจ้งทาง e-mail ว่า "ท่านได้ทำการสัมภาษณ์ เรียบร้อยแล้ว ท่านได้เลขที่สัญญา 62/...กรุณาส่งเอกสารตัวจริงด้วยตัวเองที่มหาวิทยาลัยเกษม บัณฑิต ห้องกองทุนภู้ยืม วิทยาเขตร่มเกล้า หรือวิทยาเขตพัฒนาการ แล้วแต่สะดวกภายใน 1 เดือนนับจากวันสัมภาษณ์"
- เมื่อนักศึกษานำเอกสารตัวจริงมาส่งที่กองทุนกู้ยืมของมหาวิทยาลัย เรียบร้อยแล้ว นักศึกษาจะได้รับ คู่มือ 1 เล่ม พร้อมใบเปิดบัญชี นักศึกษาสามารถเปิดบัญชีธนาคารกรุงไทย จำกัด (มหาชน) หรือ ธนาคารอิสลามแห่งประเทศไทย สาขาที่อยู่ภายในกรุงเทพ และปริมณฑล
- นักศึกษายื่นกู้ยืมผ่าน www.studentloan.or.th เมื่อระบบเปิด ให้ติดตามประกาศได้ที่ page facebook : Kasemloan Studentloan
- 7. นักศึกษารอผลการอนุมัติ ประกาศผลการอนุมัติที่ http://loan.kbu.ac.th และ http://reg.kbu.ac.th
- 8. นักศึกษาเข้าร่วมปฐมนิเทศ หากไม่เข้าร่วมจะไม่สามารถกู้ยืมได้ในปีการศึกษานั้น ๆ
- 9. เมื่อได้รับอนุมัติให้กู้ยืม นักศึกษาเข้าระบบ www.studentloan.or.th เพื่อพิมพ์สัญญาให้ผู้ค้ำประกัน ลงนามต่อหน้าอาจารย์กองทุน หรือต่อหน้าเจ้าหน้าที่ที่อำเภอ
- 10. นักศึกษานำสัญญามาส่งที่กองทุนกู้ยืมของมหาวิทยาลัย ตรวจสอบความถูกต้องที่ http://reg.kbu.ac.th
- นักศึกษาติดต่อเซ็นแบบยืนยันการกู้ยืมหลังจากวันส่งสัญญาแล้วไม่เกิน 7 วันทำการ ที่ห้องกองทุน กู้ยืมของมหาวิทยาลัย
- 12. ตรวจสอบความถูกต้องของแบบยืนยันที่ http://reg.kbu.ac.th
- 13. ดูประกาศการรับสัญญา และแบบยืนยัน คืนเพื่อเก็บไว้เป็นหลักฐาน